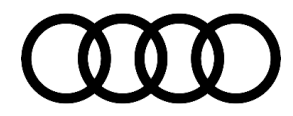

#### 68 Electric luggage compartment roll cover inoperative

68 24 44 2072897/1 February 6, 2024.

| Model(s)   | Year | VIN Range       | Vehicle-Specific Equipment |
|------------|------|-----------------|----------------------------|
| A4 allroad | 2017 | 000001 – 169491 | Not Applicable             |

## Condition

#### **Customer states:**

• The electric luggage compartment roll cover is inoperative.

## **Technical Background**

1. When the luggage compartment roll cover is mounted in its guide rails, the electric drive can get blocked. This can occur if the cover locking pins (Figure 1, position "B") are slowly moved upwards inside the guide rail and then positioned shortly before the electric drive catches (Figure 1, position "C"). In this position, the locking pins do not engage in the catches of the electric drive. The electric drive reverses and the catches remain at the top of the rail.

If the locking pins of the luggage compartment roll cover are correctly engaged in the catches of the electric drive, the detection of an external force may cause the cover to reverse.
 External force recognition is continuously adjusted to the force used by the drive unit for the luggage compartment roll cover and according to the outside temperature.
 If the temperature difference between the interior and exterior of the vehicle is too large, an unjustified external force can be recognized and lead to the reversing.

## **Production Solution**

- 1. No change.
- 2. New software in the rear lid electronics control module, -J605- (address word 006D) addressed the condition.

### Service

1. Check if the luggage compartment roll cover locking pins (Figure 1, position "B") are engaged in the catches (Figure 1, position "C") of the electric drive. If necessary, insert the locking pins into the catches.

<sup>© 2024</sup> Audi of America, Inc.

All rights reserved. Information contained in this document is based on the latest information available at the time of printing and is subject to the copyright and other intellectual property rights of Audi of America, Inc., its affiliated companies, and its licensors. All rights are reserved to make changes at any time without notice. No part of this document may be reproduced, stored in a retrieval system, or transmitted in any form or by any means, electronic, mechanical, photocopying, recording, or otherwise, nor may the materials be modified or reposted to other sites, without the prior expressed written permission of the publisher.

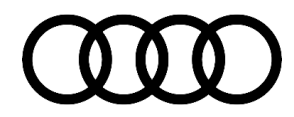

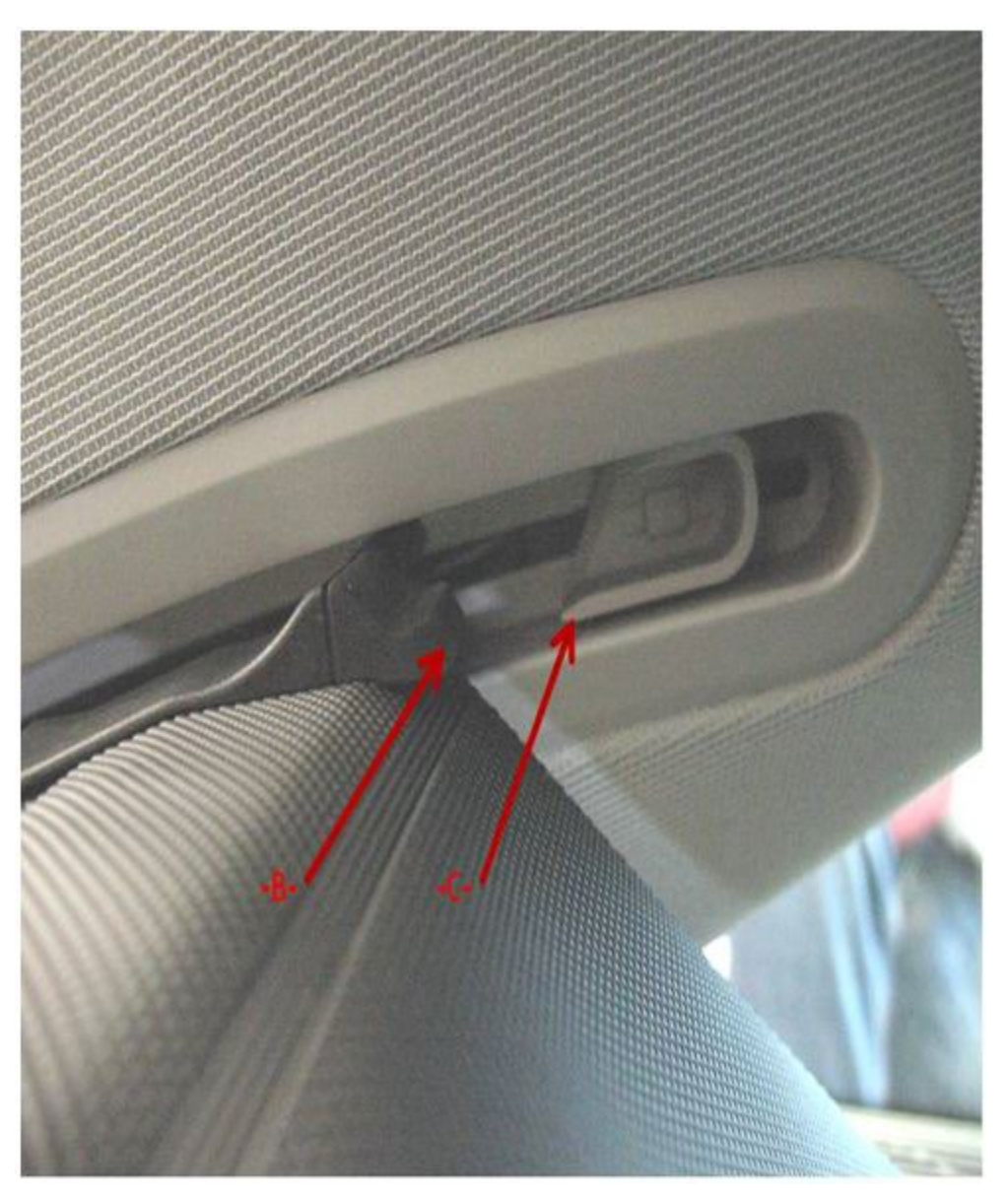

Figure 1. Luggage compartment roll cover locking pin not engaged in catch of electric drive.

### **SVM Update Instructions**

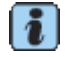

Always use DoIP when flashing a control module via ODIS in supported vehicles.To Activate DoIP, select *Administration>>General>>GFF Process>>DoIP communication>>Only allow DoIP communication*This setting will automatically reset when the diagnostic session is ended.You can tell if DoIP is active by observing a red LED on the VAS 6154(A)

2. Follow all instructions in TSB 2011732: 00 Software Version Management (SVM), operating instructions.

© 2024 Audi of America, Inc. All rights reserved. Information contained in this document is based on the latest information available at the time of printing and is subject to the copyright and other intellectual property rights of Audi of America, Inc., its affiliated companies, and its licensors. All rights are reserved to make changes at any time without notice. No part of this document may be reproduced, stored in a retrieval system, or transmitted in any form or by any means, electronic, mechanical, photocopying, recording, or otherwise, nor may these materials be modified or reposted to other sites, without the prior expressed written permission of the publisher.

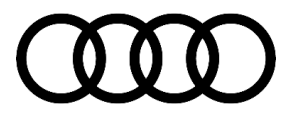

3. Update the rear lid electronics control module, J605 (address word 006D) using the SVM action code as listed in the table below, if necessary:

| Model      | Old Software<br>Part Number | Old Software<br>Version | New Software<br>Part Number | New Software<br>Version | SVM Code<br>Input |
|------------|-----------------------------|-------------------------|-----------------------------|-------------------------|-------------------|
|            |                             |                         | (or higher)                 | (or higher)             |                   |
| A4 allroad | 8W9959107                   |                         | 8W9959107C                  | 0163                    | 6DA002            |
|            | 8W9959107A                  | 0143                    |                             |                         |                   |
|            | 4M0959107A                  | 0155                    |                             |                         |                   |
|            | 4M0959107B                  | 0161                    | 4M0959107B                  |                         |                   |
|            | 4M0959107                   | 0143                    |                             |                         |                   |

### Warranty

| Claim Type:       | <ul> <li>110 Up to 48 Months/50,000 Miles.</li> <li>G10 for CPO Covered Vehicles – Verify Owner.</li> <li>If the vehicle is outside of any warranty, this Technical Service Bulletin is informational only.</li> </ul> |              |                                                             |
|-------------------|----------------------------------------------------------------------------------------------------|--------------|-------------------------------------------------------------|
| Service Number:   | 5568                                                                                                    |              |                                                             |
| Damage Code:      | 0039                                                                                                    |              |                                                             |
| Labor Operations: | Software Update (Includes checking for DTCs)                                                                                                    | 0151 0060    | Time stated on<br>the diagnostic<br>protocol<br>(Max 80 TU) |
| Diagnostic Time:  | GFF                                                                                                    | No allowance | 0 TU                                                        |
|                   | Road test prior to the service procedure                                                                                                    | No allowance | 0 TU                                                        |
|                   | Road test after the service procedure                                                                                                    | No allowance | 0 TU                                                        |
| Claim Comment:    | As per TSB 2072897/1                                                                                                    |              |                                                             |

All warranty claims submitted for payment must be in accordance with the *Audi Warranty Policies and Procedures Manual*. Claims are subject to review or audit by Audi Warranty.

## **Required Parts and Tools**

Page 3 of 4

© 2024 Audi of America, Inc.

All rights reserved. Information contained in this document is based on the latest information available at the time of printing and is subject to the copyright and other intellectual property rights of Audi of America, Inc., its affiliated companies, and its licensors. All rights are reserved to make changes at any time without notice. No part of this document may be reproduced, stored in a retrieval system, or transmitted in any form or by any means, electronic, mechanical, photocopying, recording, or otherwise, nor may these materials be modified or reposted to other sites, without the prior expressed written permission of the publisher.

| Tool Number       | Tool Description                                         |
|-------------------|----------------------------------------------------------|
| VAS 6160/VAS 6150 | VAS tester with the current version of ODIS (Windows 10) |

### **Additional Information**

The following Technical Service Bulletin(s) will be necessary to complete this procedure:

• TSB 2011732: 00 Software Version Management (SVM), operating instructions.

All part and service references provided in this TSB (**2072897**) are subject to change and/or removal. Always check with your Parts Department and/or ETKA for the latest information and parts bulletins. Please check the Repair Manual for fasteners, bolts, nuts, and screws that require replacement during the repair.

©2024 Audi of America, Inc. All rights reserved. The information contained in this document is based on the latest information available at the time of printing and is subject to the copyright and other intellectual property rights of Audi of America, Inc., its affiliated companies, and its licensors. All rights are reserved to make changes at any time without notice. No part of this document may be reproduced, stored in a retrieval system, or transmitted in any form or by any means, electronic, mechanical, photocopying, recording, or otherwise, nor may these materials be modified or reposted to other sites without the prior expressed written permission of the publisher.

© 2024 Audi of America, Inc.